## MỘT SỐ LƯU Ý KHI KHAI BÁO HỒ SƠ NHẬP HỌC ONLINE

 TRANG NHẬP HỌC CỦA NHÀ TRƯỜNG ĐÃ LƯU Ý NHỮNG DÒNG HƯỚNG DÃN RẤT CHI TIẾT, CÁC BẠN ĐỌC KĨ VÀ LÀM THEO
TỐT NHẤT LÀ CHUẨN BỊ ĐẦY ĐỦ THÔNG TIN ĐỀ NHẬP VÀ UP ẢNH

## MỘT SỐ LƯU Ý KHI LÀM HỎ SƠ ONLINE

|     | Noi sinh: "                                                                                                    |
|-----|----------------------------------------------------------------------------------------------------|
|     | (Ghi chính xác theo thông tin được ghi trên Giảy<br>khải sinh, chỉ cản ghi tên Tinh Thành phố) Dân tộc: " Tốn giáo: "                                                                                                    |
| M   | O CMND RAGHICHO CHINH XAC                                                                                                    |
|     | Email cả nhận: "Dị động: "Diện thoại khác:                                                                                                    |
|     | the supervision of the supervision of the supervisi |
| _   | Số chứng mình thư/Số thể căn cước công dăn/Mã số định danh                                                                                                    |
| 100 | 26571(23                                                                                                    |
|     | Hộ khẩu thường trú: "                                                                                                    |
|     | (Thông tin khai chính xác theo thông tin trong Hộ khẩu gia đình hiện tại)                                                                                                    |
|     | Số nhà hoặc tố: " Tên đường phố / ấp thôn: "                                                                                                    |
|     |                                                                                                    |
|     |                                                                                                    |
|     |                                                                                                    |
|     | Quốc gia: " (Tĩnh minh hàn 🛏 XA (Quản huyện / Thị xã: "                                                                                                    |
|     | Vietnam • Binn Phước • Chọn - •                                                                                                    |
|     | Noi ở hiện nay: *                                                                                                    |
|     | (Ghi rô là ở Nôi trù trong KTX của Trư <mark>ờng hay Ngoại trừ ở bên ngoài) 1 Nôi trù 2 Ngoại trù ở chân ngoài) 1 Nôi trù 2 Ngoại trù</mark>                                                                                                    |
|     | Nơi ở hiện nay: *<br>(Ghi rõ là ở Nội trú trong KTX của Trường hay Ngoại trú ở bên ngoài) NÔI THÌỆ Ư LÀ <sup>2</sup> ổữ trủ KÍ TÚC XÁ                                                                                                    |
| 1   |                                                                                                    |
|     | (- Nêu ở Nội trú, ghi rồ số Phông và số Nhà, vi dụ: Phông 42 Nhà 4 Nêu ở Ngoại trù, ghi rồ dịa chỉ theo thông tin trên Giáy đáng kỳ tạm trù tới số nhà, tổ dán phố, ngô, dương tineo XaiPhương, duận nưyện, Thin mánh phố, vi dụ: Số nhà 7, ngô 15, phố Đài La. Đông Tâm, Hai Bà Trưng, Hà Nội)                                                                                                    |
| Địa | chỉ nơi ở hiện nay là phải điềnnnnn CHUA Ở THI GHI NGOẠI TRU                                                                                                    |
|     | Thông tin người liên hệ trong trường hợp không liên lạc được với sinh viện: あへへ あん ロバかいに あん                                                                                                    |
| 1   | Ho tén:* Dispolé nero al inguo i ner né: TOONG DAN                                                                                                    |
|     |                                                                                                    |
|     | oja chi ngura ilen ne.                                                                                                    |
| 1   | Thuộc đối tượng tru tiên: * (Lựa chọn một đối tượng phủ hợp nhất theo thứ tự từ trên xuống và nộp kêm minh chứng)                                                                                                    |
|     | Chon                                                                                                    |
|     | Khu vực: * (Lựa chọn một đối tượng phủ hợp nhất theo thứ tự từ trên xuống và nộp kêm bản sao Hộ khẩu)                                                                                                    |
|     | Chon 🗸                                                                                                    |
|     | Gia đình thuộc diện hộ: "                                                                                                    |
| 1   | (Ghi rồ diện gia đình thuộc hộ nào theo phân loại của địa phương trong năm 1, Nghèo 2. Cân nghèo 60. Không thuộc các diện trên 10. Cân nghèo diện trên 10. Không thuộc các diện trên 10. Không thuộc các diện trên 10. K |
| 1   |                                                                                                    |
|     | 10/2                                                                                                    |

1) - Đối với thí sinh tốt nghiệp năm 2024: Chụp giấy chứng nhận tốt nghiệp THPT (không chụp giấy chứng nhận kết quả thi)

Đối với thí sinh tự do (từ 2024 trở về trước): Bằng tốt nghiệp THPT, BTVH, Cao đẳng CQ

2) Bảo hiểm y tế:

- Nếu có BHYT:

+) Chụp BHYT

+) Điền đầy đủ thông tin về mã số, thời gian tham gia, mã nơi đăng kí, tên nơi đăng kí khám chữa bệnh ban đầu

+) Chọn vào 1 trong 3 mục đăng kí bảo hiểm y tế (bắt buộc)

Nếu mất bhyt: điền hanh là 30/09/2024 (bắt buộc Chọn ô thứ 3 mục đăng kí bảo hiểm y tế)

3) Hình thẻ 4x6:

- Up file .jpg, không up file PDF

- nếu up mà ảnh không lên tức là file ảnh của bạn đang nặng quá, và cần phải giải nén

- Up vừa khung 4x6, không để thừa khung trắng (ko thừa cái bàn tờ giấy lót phía dưới nhaaaaaaaaa, xoay ảnh đúng chiều khi up)

- HẠN CHẾ TỐI ĐA việc convert ảnh thẻ từ định dạng PDF qua JPG bằng các web trên internet (có thể gây lỗi file ảnh khi tải lên web nhaphoc), thay vào đó, các bạn có thể mở file PDF lên:

+) Đối với điện thoại: Chụp ảnh màn hình, và crop (cắt) vừa khung 4x6 ( 40mm x 60mm)

+) Đối với laptop/PC: Nhấn tổ hợp Window + shift + , kéo vào paint để cắt vừa khung 4x6

6) Học bạ:

- Chụp đủ 8 trang bao gồm trang bìa, trang thông tin và 6 trang còn lại của 3 năm cấp
3

- Chụp đúng theo thứ tự từ trang bìa tới lớp 10,11,12

- Nếu mất học bạ thì phải nộp bản học bạ bổ sung có dấu mộc của trường

6) Phần tóm tắt quá trình học tập và lao động:

Bạn ghi rõ từng cấp học 1 và thời gian địa điểm ngắn gọn

Tóm tắt quả trình học tập và lao động (Ghi rõ thời gian, Nơi học tập và làm việc):

PHẢI ĐIỀN 2009-2014: Trường Tiểu học xxx tại.... PHẢI ĐIỀN 2014-2018: Trường THCS xxx tại..... PHẢI ĐIỀNNNNNNN 2018-2021: Trường THPT xxx tại......

Lưu thông tin

Ví dụ như sau:

2010-2015: Trường Tiểu học XXX tại ...

2015-2019: Trường THCS XXX tại ...

2019-2022: Trường THPT XXX tại ...

| n chức vụ Đoàn-Hội-Lớp đã từng      | tám (Ghí rõ tên chức vụ, năm giữ chức vụ, tên tổ chủ<br>Có thì đ | iền              |
|-------------------------------------|------------------------------------------------------------------|------------------|
| Khônc                               | thì điền k                                                       | (HÔNG CÓ         |
| ing khiếu:                          | Sở thich:                                                        | Thành tieh:      |
| hích                                | hì điàng i                                                       | Nām khen thường: |
| li dung kỷ luật:                    |                                                                  | hông thì thô     |
| vm tắt quá trình học tập và lao độn | g (Ghi rõ thời gian, Nơi học tập và làm việc):                   |                  |

7) Thông tin gia đình:

Đối với cha/mẹ: Điền đầy đủ thông tin những mục có dấu sao và nghề nghiệp (nếu đã từ trần, ghi chữ: Mất)

 Đối với anh chị em ruột: Điền đầy đủ họ tên, năm sinh, quê quán, nơi làm việc, nơi cư trú (01 người nhập trên 1 dòng dữ liệu)

| Số anh chị em                 | Nam                             | Nữ               |          |
|-------------------------------|---------------------------------|------------------|----------|
|                               | Có°a                            | nh chị em thì nh | hập số   |
| Họ tên, năm sinh, quê quân, n | vi tảm việc, nơi cư trù<br>Nhập | xong thì điền th | nông tin |
| Ð                             | iền thơ                         | ng tin thì điền  | cho đủ🙂  |

□ Địa chỉ nơi ở hiện nay:

- Nếu chưa có nơi ở thì điền địa chỉ nhà.

- Nếu đã có nơi ở thì điền địa chỉ trọ/kí túc xá....v...v..

9) Đoàn viên:

- Nếu đã là đoàn viên/đảng viên thì phải tích vào ô, và điền ngày kết nạp, nơi kết nạp

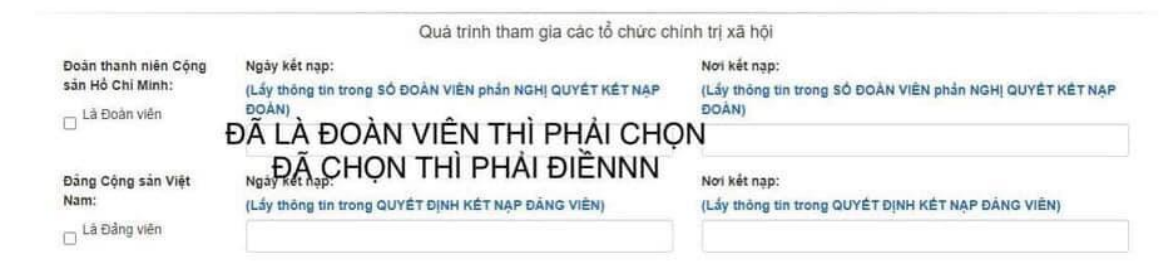

10) Tất cả file đều nhận bản chính, hoặc photo có MỘC ĐỔ

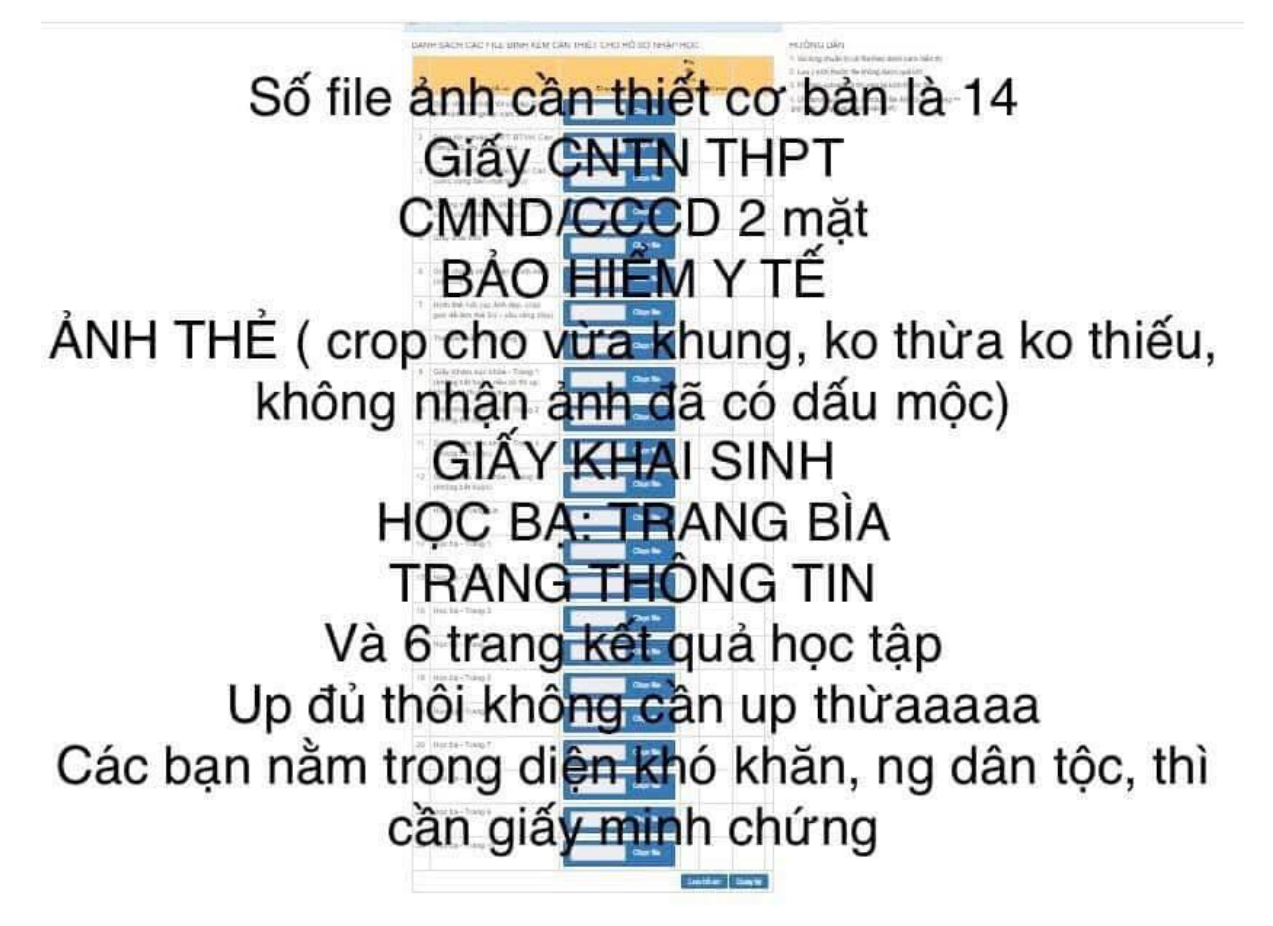

## 11) Hồ sơ đã được xét duyệt hay chưa?

- Nếu hồ sơ chưa mất nút lưu và cũng không có hiện thỉ dòng chữ đỏ nào, tức là hồ sơ bạn vẫn chưa được check, bạn vui lòng chờ thêm vì sống lượng sinh viên nhập thông tin quá tải.

- Nếu hồ sơ thấy có hiển thị dòng chữ đỏ thì hồ sơ của bạn đã được check và vẫn còn thiếu hoặc sai sót, chờ bạn sửa và bổ sung đầy đủ rồi mới xác nhận.

- Nếu khi nhập thông tin không còn nút lưu tức là đã hồ sơ đã hợp lệ và được xác nhận.

Sau khi hồ sơ đã mất nút lưu, bạn không thể sửa bất kì thông tin gì đã điền vào hồ sơ.

12) Phải gửi những giấy tờ gì cho trường để xác nhận việc nhập học ?

 Đối với thí sinh tốt nghiệp năm 2024: Xác nhận nhập học trên trang thông tin của Bộ.